## Huron Education MyEC: A User's Guide for I-129 Request Processing

If you have questions regarding MyEC, plase contact the Office of Research Security and Trade Compliance by email <u>ResearchSecurity@pitt.edu</u>

## 1. Go to <u>https://myec.pitt.edu</u>

## 2. Click on Login

| <br>Pittsburgh N | ЛуЕС                                                                                                    | Login                                                                                                 |  |  |
|------------------|----------------------------------------------------------------------------------------------------|----------------------------------------------------------------------------------------------------|--|--|
| ×                | Home                                                                                                    |                                                                                                    |  |  |
|                  |                                                                                                    | e Help                                                                                                |  |  |
| Advanced Search  | <sup>®</sup> Welcome to the University of Pittsburgh Office of Trade Compliance online application for the web-based development<br>routing, and submission of <b>Export Control Requests</b> for Trade Compliance review. |                                                                                                    |  |  |
|                  | For general information about the University of Pittsburgh Office of Trade Compliance or for guidance on how to submit<br>an Export Control Request, please go to: <u>https://www.tradecompliance.pitt.edu/</u> .          |                                                                                                    |  |  |
|                  | To log in to the application, users must have an official University of Pittsburgh username and password. <b>The login l</b> i<br><b>available at the top right of this page.</b>                                          |                                                                                                    |  |  |
|                  | If you need more informati<br>please contact us at EChelp                                                                                                    | on about obtaining your username and/or password or other application related questions<br>@pitt.edu. |  |  |
|                  | To create a new Export Cor<br>Actions."                                                                                                    | itrol Request, please click on <b>"Create Export Control"</b> button to the left, under "My Current   |  |  |

## **3.** Enter Pitt Passport login information and click on Submit

|   | Pitt Passport                                                                                                    |  |
|---|----------------------------------------------------------------------------------------------------|--|
|   | Username                                                                                                    |  |
|   | Enter username                                                                                                    |  |
|   | Password                                                                                                    |  |
| - | Password                                                                                                    |  |
|   |                                                                                                    |  |
|   | Submit 🔊                                                                                                    |  |
|   | • Forgot password?   • Need Help?                                                                                                    |  |
|   | New Account Activation                                                                                                    |  |
|   | 9 Important Login Information                                                                                                    |  |
|   | Before entering your University Computing Account<br>credentials, verify that the URL for this page begins with:<br>passport.pitt.edu. In the Safari browser, you may need to |  |
|   | Your credentials are your key to accessing online<br>resources at Pitt. Never share them with anyonefor any<br>reason.                                                        |  |
|   | You must completely exit your web browser when you are<br>done accessing services that require authentication,                                                                |  |

## 4. Click on Create Export Control

|                                            | My Inbox                                                                                                    | Home                                                                                                    | Export Control | Site Administration | Facilities             | -            |  |  |
|--------------------------------------------|----------------------------------------------------------------------------------------------------|----------------------------------------------------------------------------------------------------|----------------|---------------------|------------------------|--------------|--|--|
|                                            |                                                                                                    |                                                                                                    |                | Components          | Properties Permissions | Subscribe OH |  |  |
| dvanced Search                             | Welcome to the Un<br>submission of Expo                                                                                                    | Welcome to the University of Pittsburgh Office of Trade Compliance online application for the web-based development, routing, and submission of <b>Export Control Requests</b> for Trade Compliance review.    |                |                     |                        |              |  |  |
| y Current Actions<br>Oreate Export Control | For general inform<br>Control Request, pl                                                                                                    | For general information about the University of Pittsburgh Office of Trade Compliance or for guidance on how to submit an Export Control Request, please go to: <u>https://www.tradecompliance.pitt.edu/</u> . |                |                     |                        |              |  |  |
|                                            | To log in to the application, users must have an official University of Pittsburgh username and password. The login link is availan at the top right of this page. |                                                                                                    |                |                     |                        |              |  |  |
|                                            | If you need more in                                                                                                    | If you need more information about obtaining your username and/or password or other application related questions please contact us at researchsecurity@pitt.edu                                               |                |                     |                        |              |  |  |
|                                            | contact us at resea                                                                                                    | archsecurity@pitt.edu                                                                                                    |                |                     |                        |              |  |  |

# 5. Enter the Basic Information required, then click Continue at the bottom, right side of the page

| ≪ Back                                                                                                    |                                                                                                    | 🖺 Save 🔒 Prin                        | int                      |                | Continue » |
|----------------------------------------------------------------------------------------------------|----------------------------------------------------------------------------------------------------|--------------------------------------|--------------------------|----------------|------------|
| Basic Information                                                                                                    |                                                                                                    |                                      |                          |                |            |
| 1. * Select the PITT Employee responsible for this reque<br>Heather Stewart                                                                                                    | se ♥<br>■ Your name will automatically                                                                                                    | populate in this field               |                          |                |            |
| 2. The email address for the responsible PIT<br>HES165@pitt.edu                                                                                                    | Temployee:<br>Your email address will auto                                                                                                | promatically populate in this field  |                          |                |            |
| * Type of request: <ul> <li>Visitor</li> <li>Foreign Travel</li> <li>Shipment</li> <li>Visitor (-129 Part 6)</li> <li>Procurement</li> <li>Agreement</li> <li>Agreement</li> <li>Controlled Items</li> <li>Technology Control Plan (TCP)</li> <li>Miscelianeous</li> <li>Clear</li> </ul> <li>5. Guest Editors (Note that any user added here that any user added here that any user added here that any user added here that any user added here that any user added here that any user added here the that any user added here the that any user added here the that any user added here the that any user added here the that any user added here the that any user added here the that any user added here the that any user added here the the that any user added here the the the the the the the the the th</li> | ck on Visa (I-129 Part 6)<br>Department Code, Date [mmddyy]):<br>Title your request using<br>here will have edit access to your request): | the visa holder's name               |                          |                |            |
|                                                                                                    | Clicking on the ellips                                                                                                    | is will open a menu to search and ac | add other Pitt employees |                |            |
| Last Name<br>There are no items to display                                                                                                    | First Name                                                                                                    | Department Name                      | Area/Department Code     |                |            |
| ≪ Back                                                                                                    |                                                                                                    | 🖺 Save 🔒 Prin                        | nt                       | Click Continue | Continue » |

6. Enter the Foreign Hire information, then click Continue at the bottom, right side of the page

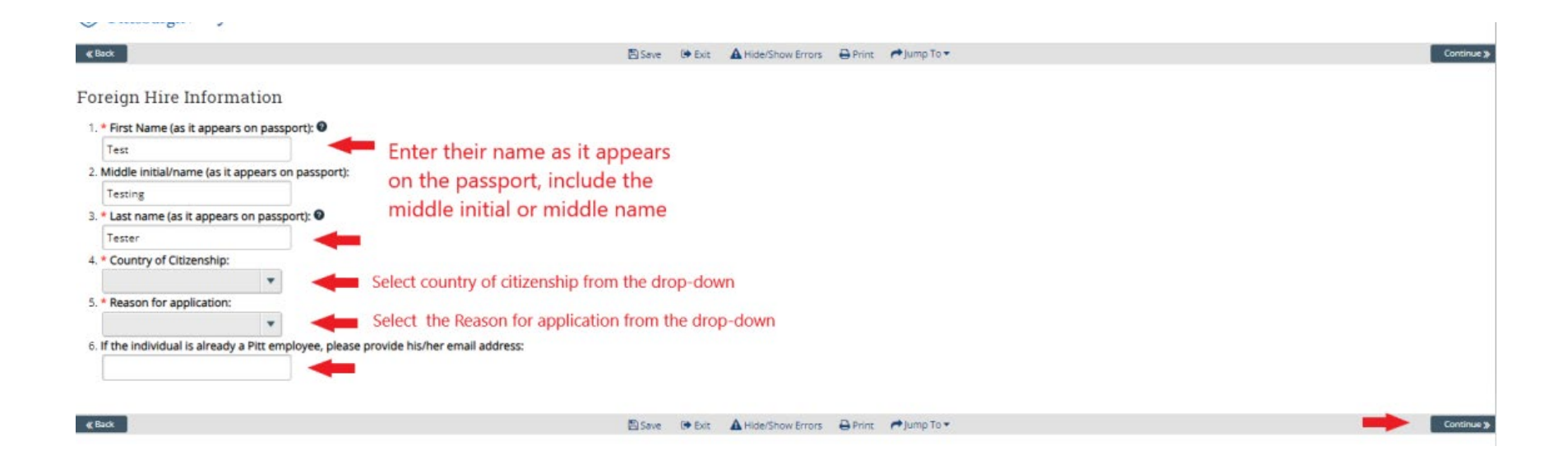

# 7. Enter Position Information. At Question 9, a Yes response will expand into additional questions. If you select No, you can click Continue without additional questions.

| Putsburgh WIYEC                                                      |                                                                                                 | EAST EXPANSION - ENVIRONMENT |
|----------------------------------------------------------------------|-------------------------------------------------------------------------------------------------|------------------------------|
| 48a3                                                                 | Blane ≫Can Alabethow Draws ⊕how Party Sa*                                                       | Entitue \$                   |
| Position Information                                                 |                                                                                                 |                              |
| 1. * job title:                                                      |                                                                                                 |                              |
| 2. * Department/School:                                              | t in the pop-up menu and click OK                                                               |                              |
| 10                                                                   |                                                                                                 |                              |
| 3. * Supervisor name: Select                                         | in the pop-up menu and click OK                                                                 |                              |
| 4. * Supervisor email address: Will a                                | uto-populate based on the supervisor entered above                                              |                              |
| 5. • Start Date:                                                     |                                                                                                 |                              |
| 6. * End Date:                                                       |                                                                                                 |                              |
| 7. * Brief Job Description:                                          |                                                                                                 |                              |
|                                                                      |                                                                                                 |                              |
|                                                                      |                                                                                                 |                              |
|                                                                      |                                                                                                 |                              |
| E.* Status:<br>O. Staff                                              |                                                                                                 |                              |
| O Faculty<br>O Other Academic Appointment                            |                                                                                                 |                              |
| 5. * Will the Foreign Hire work/participate/collaborate in Research? | Selecting Yes will lead to several branching questions. See following page for examples. If you | *                            |
| O Nri<br>Citar                                                       | select no, you can click Continue.                                                              |                              |
| Clast                                                                | Blace > Los ▲ HotelStore Desers ↔ HotelStore To •                                               | Centinus 3                   |

• Make selections for the additional information required for Question 9. Depending on the answer, there will be expanding information requested, please see the following pages for examples.

| 9. * Will the Foreign Hire work/participate/collaborate in Research?                                                                                                    |
|----------------------------------------------------------------------------------------------------|
| • Yes                                                                                                    |
| ONo                                                                                                    |
| Clear                                                                                                    |
| a. Will any of the research be sponsored, in whole or in part, by either the University or an external sponsor, including the federal government?                                                                                                    |
| O Yes O No Clear                                                                                                    |
| b. Are all projects the Foreign Hire will participate/collaborate on, considered "Fundamental Research"? 0                                                                                                    |
| Q Yes Q No Clear                                                                                                    |
| c. Will the results of the research be taught, published, or shared with the interested public?                                                                                                    |
| O Yes O No <u>Clear</u>                                                                                                    |
| d. Are there any restrictions on the research projects the Foreign Hire will participate/collaborate on?                                                                                                    |
| O Yes O No Clear                                                                                                    |
| e. Will any technology or technical data that will be released to the Foreign Hire be unpublished, subject to publication/dissemination restrictions, or subject to other access restrictions (such as off-limits to foreign nationals) at the time of its release?                        |
| O Yes O No <u>Clear</u>                                                                                                    |
| f. Will any software source code be released to the Foreign Hire?                                                                                                    |
| O Yes O No Clear                                                                                                    |
| g. Will the Foreign Hire be provided access to any third party-owned technical data or technology that is considered proprietary or confidential to the third party owner? This includes US Government furnished technical data with dissemination controls or other restrictive markings. |
| O Yes O No <u>Clear</u>                                                                                                    |
| h. Will the Foreign Hire be provided access to equipment designed or developed for military, space, or nuclear applications?                                                                                                    |
| O Yes O No <u>Clear</u>                                                                                                    |

- Expanded section of Question 9a if answer is Yes.
- 9. \* Will the Foreign Hire work/participate/collaborate in Research? Yes O No Clear a. Will any of the research be sponsored, in whole or in part, by either the University or an external sponsor, including the federal government? Yes O No Clear 1. If yes, please describe: 2. If yes, please provide the project identification number(s) (i.e. research cost accounting or InfoEd numbers) currently known: 3. Please describe in detail the research that will be performed (technical scope; major technologies involved; etc.).

• Expanded section of Question 9b if answer is No.

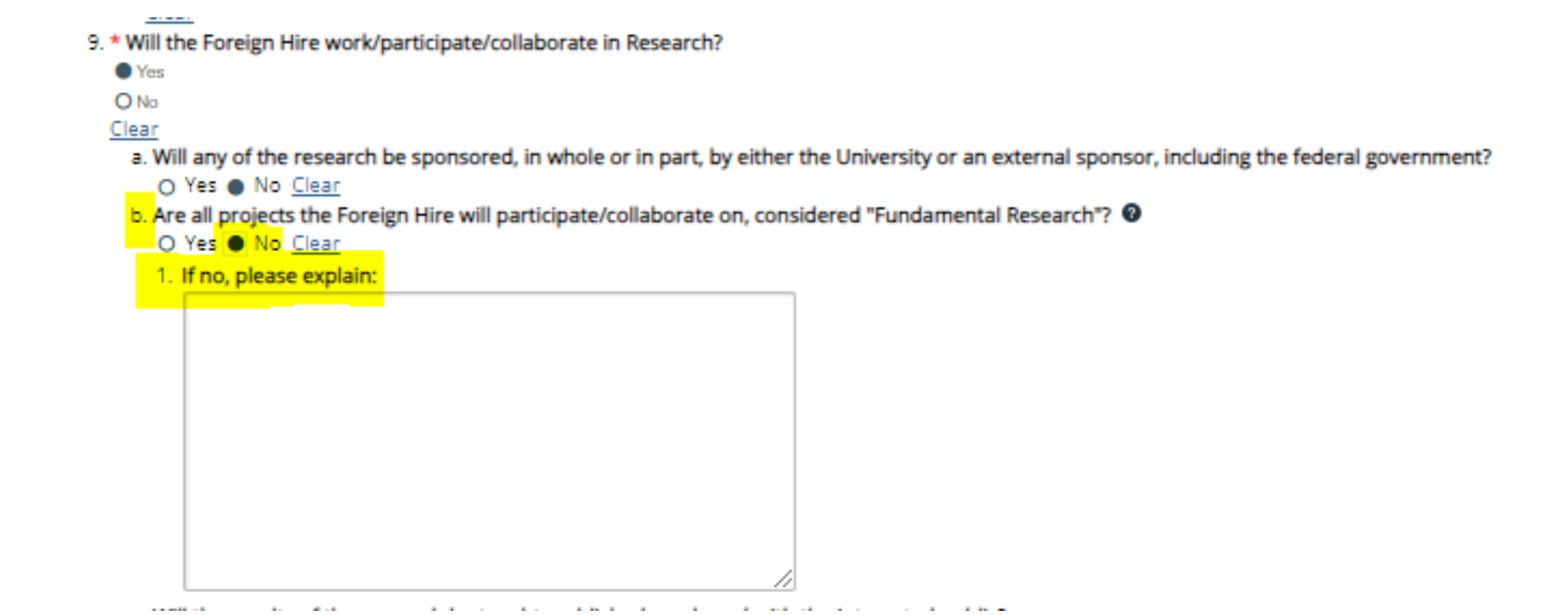

- Expanded section of Question 9c if answer is No.
- 9. \* Will the Foreign Hire work/participate/collaborate in Research?
  - Yes

Sector March

O No

#### Clear

- a. Will any of the research be sponsored, in whole or in part, by either the University or an external sponsor, including the federal government?
  - O Yes 
    No Clear
- b. Are all projects the Foreign Hire will participate/collaborate on, considered "Fundamental Research"? 0
  - Yes O No <u>Clear</u>
- c. Will the results of the research be taught, published, or shared with the interested public?
- O Yes 
  No <u>Clear</u>
- 1. If no, please explain:

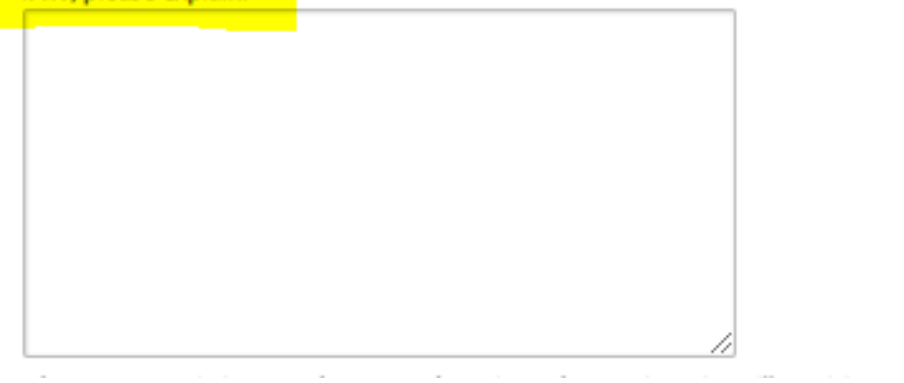

### • Expanded section of Question 9d if answer is Yes.

9. \* Will the Foreign Hire work/participate/collaborate in Research?

Yes

O No

Clear

a. Will any of the research be sponsored, in whole or in part, by either the University or an external sponsor, including the federal government?

O Yes 
No Clear

- b. Are all projects the Foreign Hire will participate/collaborate on, considered "Fundamental Research"?
  - Yes O No <u>Clear</u>
- c. Will the results of the research be taught, published, or shared with the interested public?

Yes O No <u>Clear</u>

- d. Are there any restrictions on the research projects the Foreign Hire will participate/collaborate on?
- Yes O No Clear
- 1. If yes, please explain:

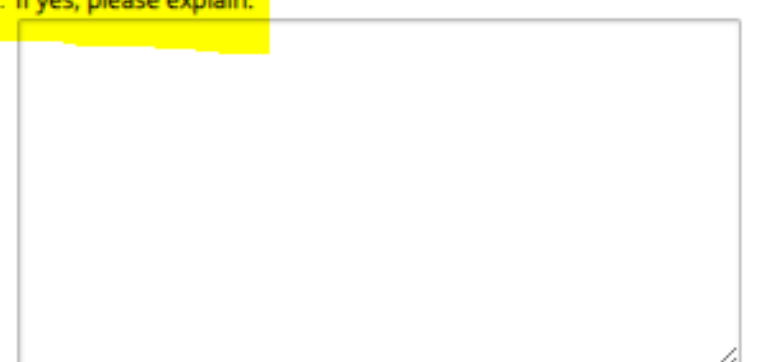

### • Expanded section of Question 9e if answer is Yes.

- 9. \* Will the Foreign Hire work/participate/collaborate in Research?
  - Yes
  - O No
- Clear

a. Will any of the research be sponsored, in whole or in part, by either the University or an external sponsor, including the federal government?

O Yes 
No Clear

b. Are all projects the Foreign Hire will participate/collaborate on, considered "Fundamental Research"? 0

- Yes O No <u>Clear</u>
- c. Will the results of the research be taught, published, or shared with the interested public?
- Yes O No Clear
- d. Are there any restrictions on the research projects the Foreign Hire will participate/collaborate on?
- O Yes 
  No Clear

e. Will any technology or technical data that will be released to the Foreign Hire be unpublished, subject to publication/dissemination restrictions, or subject to other access restrictions (such as off-limits to foreign nationals) at the time of its release?

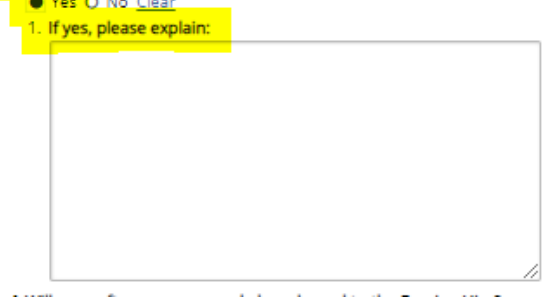

### • Expanded section of Question 9f if answer is Yes.

9. \* Will the Foreign Hire work/participate/collaborate in Research?

Yes

O No

Clear

a. Will any of the research be sponsored, in whole or in part, by either the University or an external sponsor, including the federal government?

O Yes 
No Clear

b. Are all projects the Foreign Hire will participate/collaborate on, considered "Fundamental Research"? 🛽

Yes O No <u>Clear</u>

c. Will the results of the research be taught, published, or shared with the interested public?

Yes O No Clear

d. Are there any restrictions on the research projects the Foreign Hire will participate/collaborate on?

O Yes 
No Clear

e. Will any technology or technical data that will be released to the Foreign Hire be unpublished, subject to publication/dissemination restrictions, or subject to other access restrictions (such as off-limits to foreign nationals) at the time of its release?

f. Will any software source code be released to the Foreign Hire?

Yes O No Clear

1. If yes, please explain:

### • Expanded section of Question 9g if answer is Yes.

9. \* Will the Foreign Hire work/participate/collaborate in Research? • Yes O No Clear a. Will any of the research be sponsored, in whole or in part, by either the University or an external sponsor, including the federal government? O Yes 
No Clear b. Are all projects the Foreign Hire will participate/collaborate on, considered "Fundamental Research"? 0 Yes O No Clear c. Will the results of the research be taught, published, or shared with the interested public? Yes O No Clear d. Are there any restrictions on the research projects the Foreign Hire will participate/collaborate on? O Yes 
No Clear e. Will any technology or technical data that will be released to the Foreign Hire be unpublished, subject to publication/dissemination restrictions, or subject to other access restrictions (such as off-limits to foreign nationals) at the time of its release? O Yes 
No Clear f. Will any software source code be released to the Foreign Hire? O Yes 
No Clear g. Will the Foreign Hire be provided access to any third party-owned technical data or technology that is considered proprietary or confidential to the third party owner? This includes US Government furnished technical data with dissemination controls or other restrictive markings. Yes O No Clear 1. If yes, please explain:

### • Expanded section of Question 9h if answer is Yes.

Will the Foreign Hire work/participate/collaborate in Research?
 Yes

O No

#### <u>Clear</u>

a. Will any of the research be sponsored, in whole or in part, by either the University or an external sponsor, including the federal government?

O Yes 
No Clear

b. Are all projects the Foreign Hire will participate/collaborate on, considered "Fundamental Research"?

Yes O No <u>Clear</u>
 c. Will the results of the research be taught, published, or shared with the interested public?

Yes O No <u>Clear</u>

d. Are there any restrictions on the research projects the Foreign Hire will participate/collaborate on?

#### O Yes No Clear

e. Will any technology or technical data that will be released to the Foreign Hire be unpublished, subject to publication/dissemination restrictions, or subject to other access restrictions (such as off-limits to foreign nationals) at the time of its release?

O Yes 
No Clear

f. Will any software source code be released to the Foreign Hire?

#### O Yes No Clear

g. Will the Foreign Hire be provided access to any third party-owned technical data or technology that is considered proprietary or confidential to the third party owner? This includes US Government furnished technical data with dissemination controls or other restrictive markings.

h. Will the Foreign Hire be provided access to equipment designed or developed for military, space, or nuclear applications?

Yes O No <u>Clear</u>

1. If yes, please explain:

### 8. Once Question 9 is complete, click on Continue

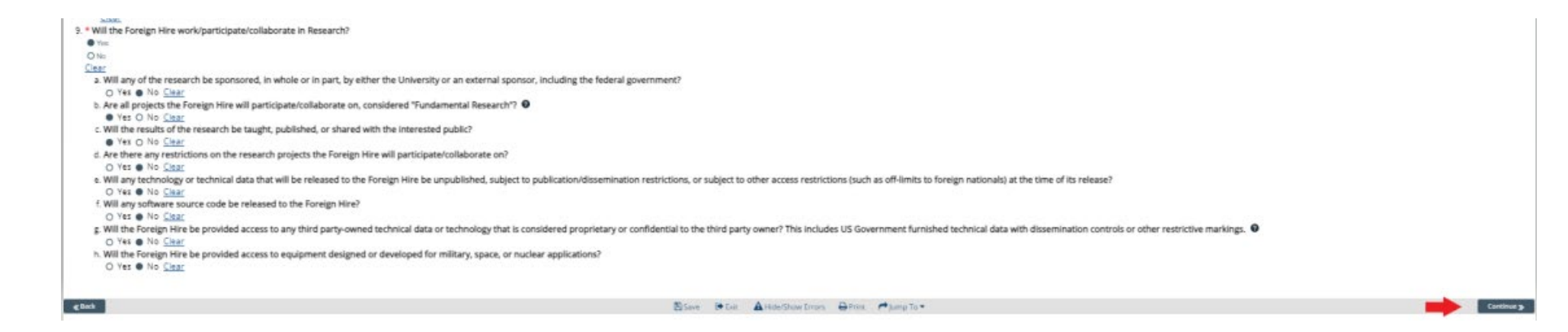

9. Additional Information can be added in this section. If you added a Guest Editor, click on Save a Draft so the Guest Editor can enter information before submitting the request. If not, click Submit.

| A                                   |                                                                                                    |                                                                                                    |
|-------------------------------------|----------------------------------------------------------------------------------------------------|----------------------------------------------------------------------------------------------------|
| Clack                               | BSave ⊯Cuit ▲HoteShaw Crias ⊕Print PhampTo+                                                                                                    | Save a Dinit Submit                                                                                    |
| Additional Information              | You can attach a copy of the passport, job descripton, or other paperwork related to the                                                                | file.                                                                                                  |
| + Ast                               |                                                                                                    |                                                                                                    |
| Name<br>Does no coltecto to disclos | Modified Date                                                                                                    |                                                                                                    |
| 2. Additional information:          | You can enter a more detailed job desription, and<br>internal record keeping note, or anything else that<br>might be helpful during the review process. |                                                                                                    |
|                                     |                                                                                                    | click Save a Draft if you added a guest editor and want them to make<br>changes. If not, click Submit. |
| € laci                              | Bisee In the AlisterShow Cours ⊕Prior ♥Jump To *                                                                                                    | Severa Draft Submit                                                                                    |

10. If you need a Guest Editor to add information before clicking on Submit, they can click on Edit Export Control to make changes before submitting the form.

The Restricted Party Screening result will also appear in this section.

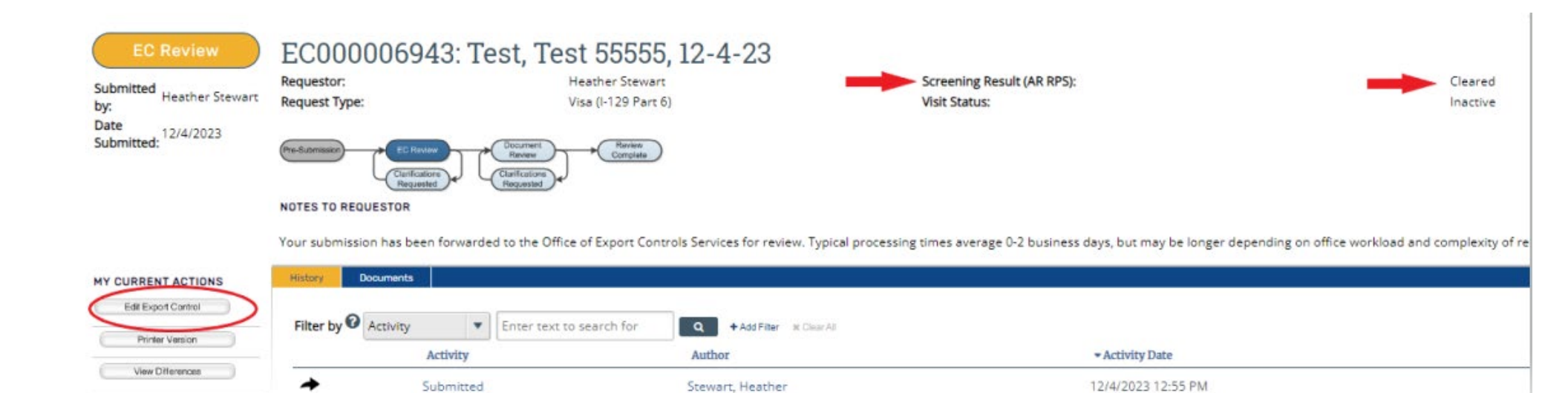

# 11. After submitting the request, this screen will appear with a message that the Office of Research Security and Trade Compliance will respond within two business days.

| EC Review                    | Review EC000006943: Test, Test 55555, 12-4-23                                                                                                    |                                           |                            |          |  |  |
|------------------------------|----------------------------------------------------------------------------------------------------|-------------------------------------------|----------------------------|----------|--|--|
| Submitted                    | Requestor:                                                                                                    | Heather Stewart                           | Screening Result (AR RPS): | Cleared  |  |  |
| by: Heather Stewart          | Request Type:                                                                                                    | Visa (I-129 Part 6)                       | Visit Status:              | Inactive |  |  |
| Date<br>Submitted: 12/4/2023 | Pro-Supression<br>Confections<br>Confections<br>Co |                                           |                            |          |  |  |
|                              | NOTES TO REQUESTOR                                                                                                    |                                           |                            |          |  |  |
|                              | Your submission has been forwarded to the Office of Export Controls Services for review. Typical processing times average 0-2 business days, but may be longer depending on office workload and complexity of request.                                                                                                    |                                           |                            |          |  |  |
| MY CURRENT ACTIONS           | History Documents                                                                                                    |                                           |                            |          |  |  |
| Edit Export Control          | Filter by O Activity                                                                                                    | Enter text to search for <b>O</b> + Add E | Bur w CherAT               |          |  |  |

|     |                  | Filter |
|-----|------------------|--------|
| . 0 | Printer Version  |        |
| 0   | View Differences | _      |

Activity

Submitted

ext to search for Ather at Chear All
Author • Activity Date
Stewart, Heather 12/4/2023 12:55 PM

12. After the review is complete, an email will be sent to the Requestor and copied to <u>oisicert@pitt.edu</u>. The Link goes directly to the file for the request in MyEC.

There are three different responses (yellow highlighted section):

- An Approval
- A request for clarification or additional documents/information
- A Denial Denials are rare, but if that situation would occur, the Office of Research Security and Trade Compliance will contact the Requestor directly

Visa (I-129 Part 6) Request Determination

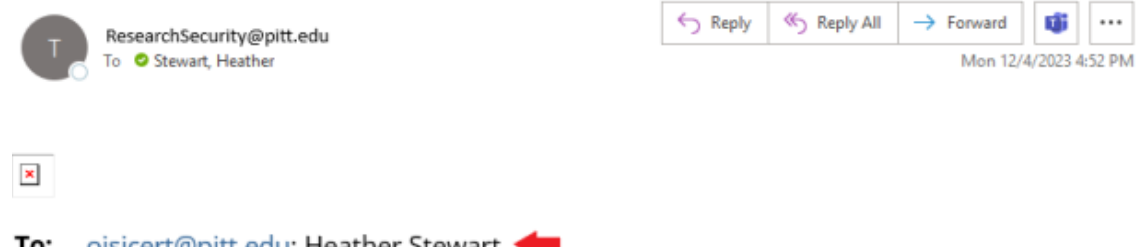

To: oisicert@pitt.edu; Heather Stewart ← Link: Test, Test 55555, 12-4-23 ←

The Office of Trade Compliance Services has reviewed the Visa (1-129 Part 6) request in the link above for Foreign Hire, Test Tester and determined that the Final Determination around this request is: Not Cleared. Further information with regards to this request can be seen below:

- Reason for Application: Initial Request
- Job Title: Assistant
- Deemed Export License Required: Yes

Please contact the Office of Research Security and Trade Compliance with any questions